## 中川町 投稿型マップシステム 操作説明書

# 中川町 2025 年 3 月

## 目次

| 1. | 主な機能          | 3             |
|----|---------------|---------------|
| 2. | サイトへのアクセス方法   | 3             |
| 3. | 地図表示機能        | 4             |
| 0. | 3.2 災害の一覧表示機能 | 6             |
|    | 3.3 レイヤー切替機能  | 7             |
|    | 3.4 凡例表示機能    | $\frac{1}{7}$ |
|    | 3.5 印刷機能      | 8             |
| 4  |               | 8             |
| т. | 八 左 ノ イ ノ     | U             |

### 1. 主な機能

投稿型マップシステム(以降、本システム)では、下記の機能を備えています。

- 中川町の地図を表示し、災害情報を地図上に表示します。
- 災害情報の一覧を表示します。
- 避難所、浸水深などの防災情報を地図上に表示します。
- スマートフォンや PC から災害情報を投稿します。

## 2. サイトへのアクセス方法

Web ブラウザで <u>https://www.nakagawa-map.info/</u>にアクセスしてください。 スマートフォンやタブレットでは下記の QR コードからもアクセスできます。

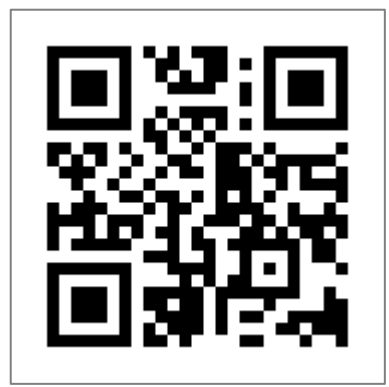

#### 3. 地図表示機能

#### 3.1.1. 地図の操作方法

一般的なインターネット地図サイトと同様に、マウス操作(PC)やタッチ操作(スマートフォン、タブレット)によって、地図の拡大・縮小、表示位置の変更ができます。

#### 3.1.2. 地図画面右上(ズームボタン、コンパスボタン、現在地表示ボタン)

地図画面右上に並んでいるボタンの機能は、上から【地図を拡大】、【地図を縮小】、【地図を北向きに戻す】 【現在の位置を表示する】です。

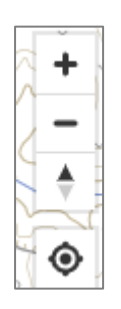

#### 3.1.3. 画面上部(メニューバー)

画面の最上部にある青いメニューバー(スマートフォンでは白い3本線)の機能については、2.2以降をご覧

ください。

- 検索…2.2 災害の一覧表示機能
- レイヤー切替…地図に表示する情報の表示変更
- 凡例…地図上の災害や避難所などの凡例
- 印刷…印刷しやすい地図表示
- 操作説明書(PDF)…操作説明書(本資料)を表示
- ログイン…使用しません(管理者専用)

| 中川町投稿型マップシステム | 中川町 投稿型マップシステム 📃 📃        | J |
|---------------|---------------------------|---|
|               | レイヤー切替<br>凡例 <del>-</del> |   |
|               | 操作説明書(PDF)                |   |
|               | ログイン                      |   |

スマートフォン、タブレットのメニューバー

#### 3.1.4. 地図に表示している情報

地図上には、様々な情報を表示しています。 クリックできるアイコン(シンボル)について説明します。

#### 3.1.4.1. 災害情報

下図の凡例にあるアイコンは、災害の種別を表しています。 クリックすると、右図のように詳細情報を表示します。

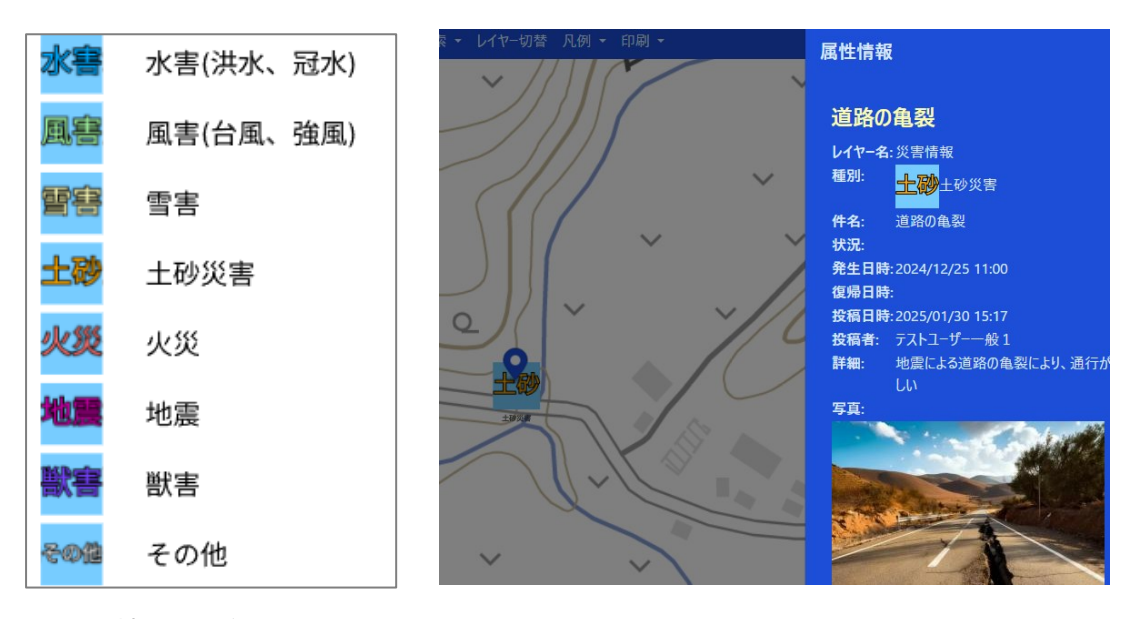

地図の凡例

#### 3.1.4.2. 避難所・避難場所情報

下図の凡例にあるアイコンは、避難所や避難場所を表しています。 クリックすると、右図のように詳細情報を表示します。

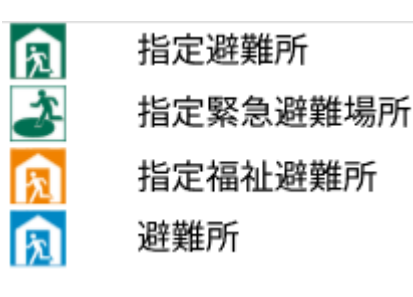

地図の凡例

| 属性情報     |              |
|----------|--------------|
| 道の駅なか    | がわ           |
| レイヤー名:   | 避難所          |
| 電話番号:    | 01656-7-2683 |
| IP告知端末機: |              |
| 所在地:     | 中川町字誉498番地1  |
| 対象地区:    | 誉一           |

#### 3.2. 災害の一覧表示機能

メニューの【検索】を選択すると、災害情報の一覧を表示します。 情報欄をクリックすると、その場所まで地図が移動します。 一覧上部の【種別】【状況】チェックボックスがオンになっている情報のみが表示されます(フィルタ機能)。

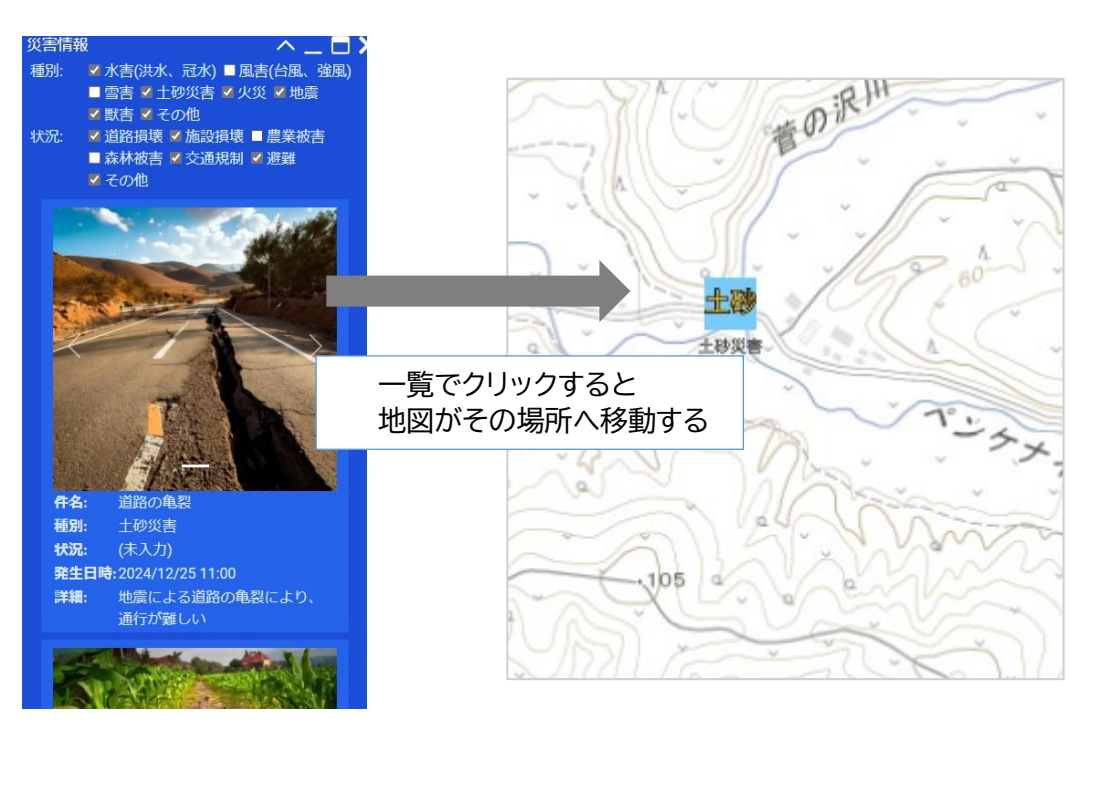

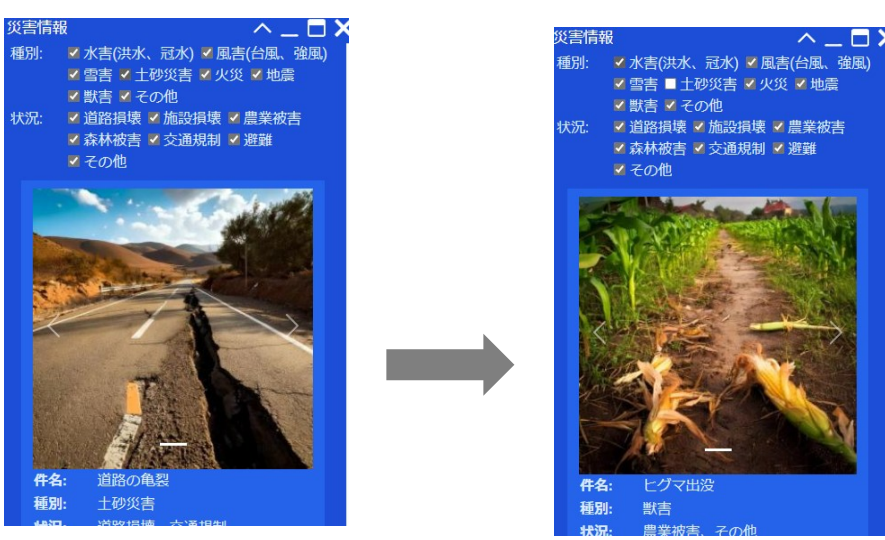

例)【土砂災害】をオフにすると 該当する災害情報が非表示になる

#### 3.3. レイヤー切替機能

メニューの【レイヤー切替】を選択すると、利用できるレイヤー(情報の種類)と、表示・非表示の切り替えスイッチを表示します。スイッチをクリックする度に、表示・非表示が切り替わります。

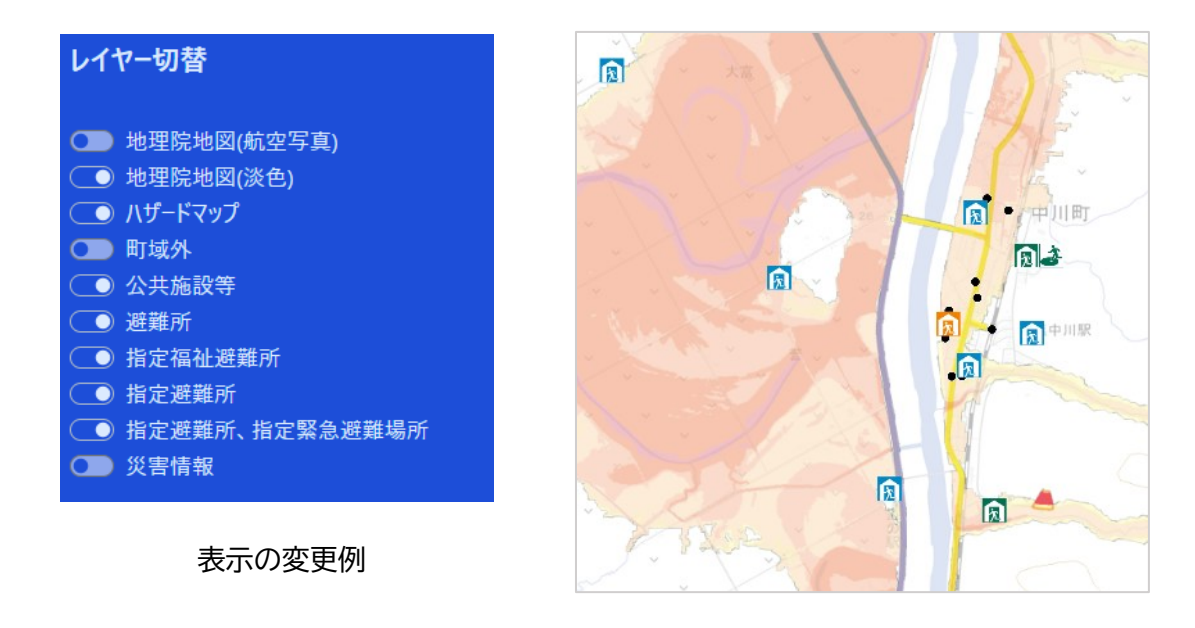

#### 3.4. 凡例表示機能

メニューの【凡例】から【避難所・公共施設】、【ハザードマップ】、【災害報告】を選択すると、それぞれの地図凡 例が表示されます。

#### 3.5. 印刷機能

メニューの【凡例】から【A4 ヨコ】、【A4 タテ】を選択すると、それぞれの用紙サイズに合わせて印刷に適した表示になります。青い印刷ボタンか、ブラウザの印刷メニューから印刷ができます。

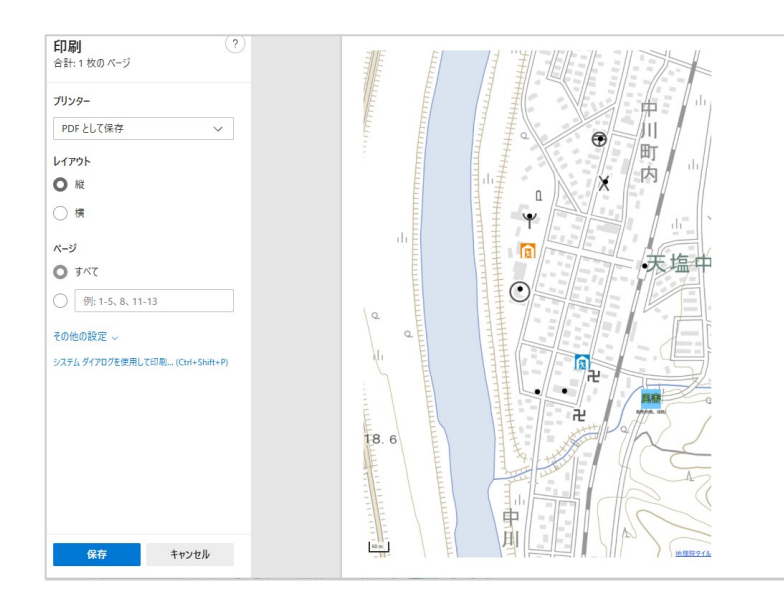

ブラウザの印刷プレビュー

#### 4. 関連リンク

中川町の避難所や防災に関する資料は下記の中川町公式サイトもご覧ください。

トップ>役場の仕事>総務課>避難所・防災の資料

| 🚺 北海道 中川田                               | 🗸 👧 Librandi - (                   | (i) (iii:       |                            | 27       | UTOP NO. X P. R. S. X P. P.                | l |
|-----------------------------------------|------------------------------------|-----------------|----------------------------|----------|--------------------------------------------|---|
| · Town rescaped room                    |                                    |                 |                            | Coogle # | 0 Linguage /                               | ] |
| 861-580                                 | 100-312 BB-11                      |                 | 0## <b>\$</b>              | 1000     | 的是一部印刷版                                    |   |
| 7 - <u>605-018</u> - <u>6008</u> - 8003 | 6-16/2×484                         |                 |                            |          | 10.00                                      |   |
| 避難所・防災の                                 | 間料                                 |                 |                            |          | MARRING ADDRESS                            |   |
|                                         |                                    |                 |                            | _        | 生態構築対象について                                 |   |
| ページ決測数<br>1 単単所 - 2 単名の用料               | 間50×先-1958日 ×                      |                 |                            |          | ◆報7年度上川世内町村等着<br>員保府資格以原润明☆のご覧<br>円        |   |
| 避難所                                     |                                    |                 |                            |          | 着型コロナウイルス感染症状<br>応地方剤生物構築付金につい<br>て        |   |
| 284月一覧                                  |                                    |                 |                            |          | Reductor ()                                |   |
| 58                                      | 電話番号()F)は)F告知道未務の電話番号              | 用在地             | 对象地区                       |          | Marca .                                    |   |
| 国府政治局管理体委院政                             | (19)7-2763                         | 410万字四月122条地9   | 四府, 勒马                     |          |                                            |   |
| 大軍一貫作業管理体機限設                            | (IP)7-3H25                         | 中川町学大富264巻地2    | 大百一、大百二、大百二                |          | DAXERULANSE                                |   |
| 第二会議                                    | (IP)7-2370                         | 410万字至48番154    | 82                         |          | <b>中川町時営業活躍到進計</b> 用                       |   |
| 連ら駅なかがわ                                 | 01656-7-2683                       | 中11町学業466番州1    | <b>R</b>                   |          | 可政制行方时-政管行政制行<br>方时                        |   |
| 中国町法営学習センター                             | 01656-7-2877                       | 中11町学中11217巻地2  | 4 <del>2</del> -2          |          | 人専門教会演業等の状況                                |   |
| 411町291197校                             | 01656-7-2861                       | 410町学4224開始22   | 49.12                      |          | *-757-90880-55                             |   |
| 中川町総合保健福祉センター                           | 01656-7-2803                       | +11079+2748M    | 49,72                      |          | 7                                          |   |
| 北海道大学中川研究林学乐器合                          | 01656-7-2359                       | 中国町学中川開養地       | 中央四区 (旧称单约)                |          | 地方行動サービス改革の原則                              |   |
| 中川町専ら家                                  | 01656-T-2902                       | 中川町学中川265種地     | 中央市区(田崎西田)<br>中央市区(田園川(にた) |          | 0.00                                       |   |
| オンビラアクアリズイング                            | 01636-7-2400                       | +III07+1H098/61 | 中央五区(制数11以前)<br>騎平         |          | 中川町特定業業主行動計画<br>(次金代管成支援・女性活躍指<br>進)       |   |
| 中川町563.355と55余橋                         | 01656-0-5205                       | 41077923.17845  | <b>5</b> 43,               |          | 建設工業等の発注見通し                                |   |
| 1353-974429-                            | 01656-0-5133                       | 410万学交/128巻他9   | 17. DHL. DHL               |          | 防災損費支援について                                 |   |
| 共和地区豊全センター                              | (19)8-5540                         | 41107948230846  | #80                        |          | 協久ふるさと伝承総                                  |   |
| •                                       | ani-a<br>najar-perestahianata, men | 1176.           | ⊲ ::                       |          | ※和2年5月20日から「建築業<br>売」で必ず認知「建築設施」は<br>同止です。 |   |
|                                         |                                    | 1               |                            |          | 中川町富士務期代地域計画                               |   |
|                                         | • Ø                                |                 |                            |          | 中川町採利建設計画                                  |   |
|                                         | 1                                  |                 | 8                          |          | アプリ教育らせまずかいの世間<br>方法について                   |   |
|                                         | <b>99</b>                          | R               | Ŷ                          |          | お天気・情報河口                                   |   |
|                                         |                                    | - sh            | - and                      |          | 避難用・防災の資料                                  |   |
|                                         |                                    |                 | 1 - 5                      |          | 会報7-10年度の人利奈加資格<br>申請書の受付について              |   |
| -                                       | a salar are Lar                    |                 | -+                         |          | 中川町公共建設等総合管理計<br>周                         |   |
| 防災の資料                                   |                                    |                 |                            |          | 地域情報通信基礎整備制度交<br>行会事業における整備計画の<br>事役評価     |   |